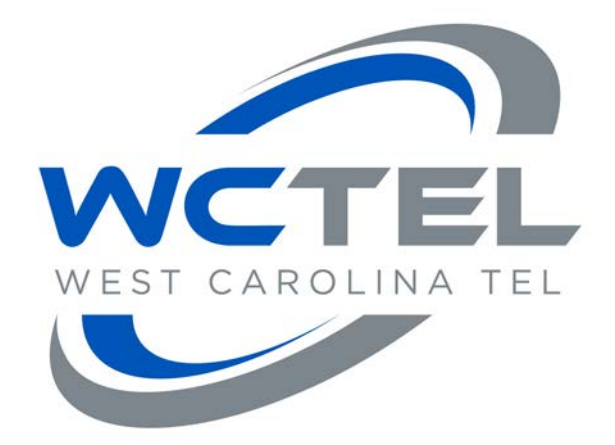

# Setup Instructions for Email Setup and Authentication

**User Manual** 

Version: 2.0

Wctel.net

Examples: mail.wctel.net smtp.wctel.net

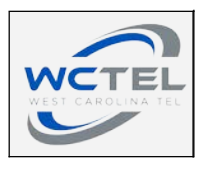

| VIAIL AUTHENTICATION      |    |
|---------------------------|----|
| What is Authentication?   | .3 |
| What is it used for?      | .3 |
| VIAIL SETUP INSTRUCTIONS: |    |
| Outlook 2013              | .4 |
| Thunderbird               | .7 |
| Mac Mail                  | 0  |
| Mail for iPhone           | 5  |
| Mail for Android          | 20 |

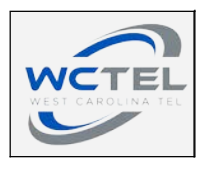

## **Email Authentication**

#### What is Authentication?

SMTP Authentication is a transparent mechanism for our mail server to verify who you are. The server asks for your user name and password, which your mail program passes on. If you are verified as being a "real" WCTEL.NET user, then you'll be able to send and receive your email messages.

What is it used for?

In the fight to stop Spam (junkmail, Unsolicited Commercial email, etc.), the rules that apply to mail servers acceptance of mail are getting ever stronger.

In order to set up mail clients to use SMTP Authentication, the following instructions should be used. Basically, SMTP Authentication needs to be enabled and set up to use the email address and password of the user in question.

Below are instructions and screen shots for the most common mail software currently in use. Simply select the email client that you currently use from the list below. There you will find step by step instructions on how to change your email settings.

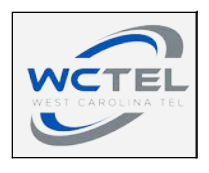

# **Email Setup Instructions:**

# Outlook 2013

Step 1:

Open Outlook, you may be prompted immediately to add an account, if so proceed to step 2.

If you are not immediately prompted to add an account, go to File  $\rightarrow$  'Add Account' as shown in Fig 1.

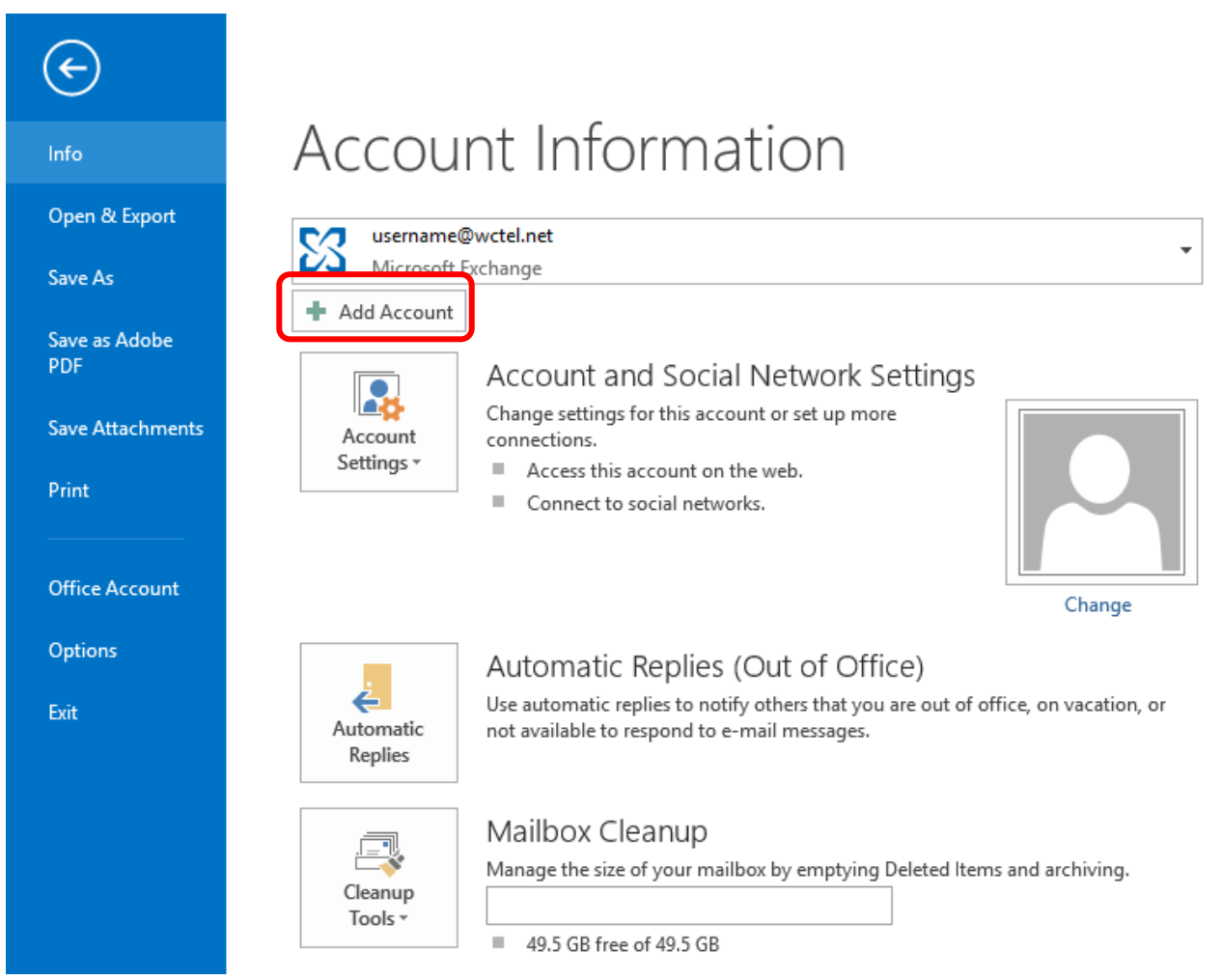

Fig 1

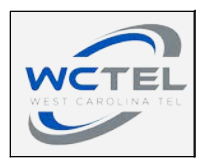

When the Add Account dialog box appears, select 'Email Account' as shown in Fig 2. Enter your name, your full email address and your password. Then click 'Next >'

|                                         | Add Account                                                                               | ×     |
|-----------------------------------------|-------------------------------------------------------------------------------------------|-------|
| Auto Account Setup<br>Outlook can autom | p<br>matically configure many email accounts.                                             |       |
| E-mail Account                          |                                                                                           |       |
| Your Name:                              | John Doe<br>Example: Ellen Adams                                                          |       |
| E-mail Address:                         | username@wctel.net<br>Example: ellen@contoso.com                                          |       |
| Password:                               | ****                                                                                      |       |
| Retype Password:                        | ***                                                                                       |       |
| O Manual setup or ac                    | Type the password your Internet service provider has given you.<br>dditional server types |       |
|                                         | < Back Next > C                                                                           | ancel |

Fig 2

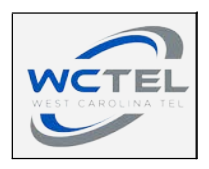

### Step 3

Outlook should automatically setup the account as shown below in Fig 3. Click 'Finish'.

| Add Account                                                                                                    | ×                           |
|----------------------------------------------------------------------------------------------------|-----------------------------|
| Congratulations!                                                                                                    | × K                         |
| Configuring                                                                                                    |                             |
| Outlook is completing the setup for your account. This might take several minutes.<br><ul> <li>Establishing network connection</li> <li>Searching for username@wctel.net settings</li> <li>Log on to server and send a test e-mail message</li> </ul> Your IMAP e-mail account is successfully configured. |                             |
| Change account settings                                                                                                    | <u>A</u> dd another account |
| < <u>B</u> ack                                                                                                    | Finish Cancel               |

Fig 3

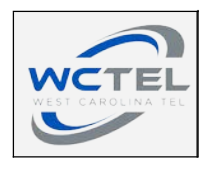

# Mozilla Thunderbird

### Step 1:

Open the Mozilla Thunderbird mail client, then click 'Email'  $\rightarrow$  'Skip this and use my existing email' as shown below in Fig 4-A.

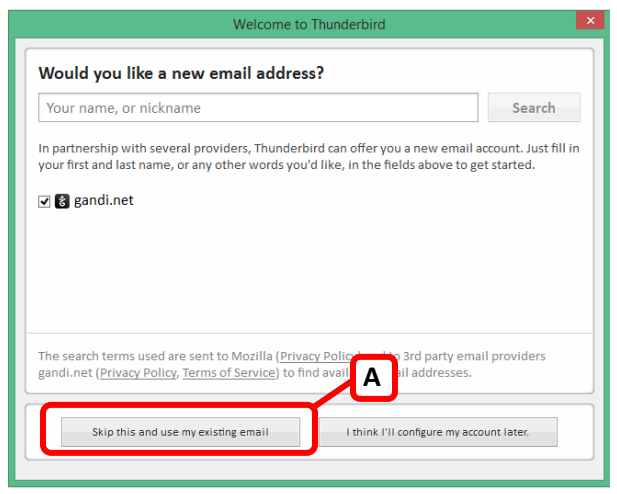

Fig 4

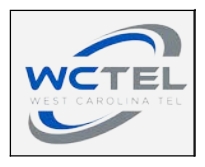

When the dialog box appears, enter your name, email address, and password then select 'Continue'. See below in Fig 5.

|                        | Mail Accoun        | t Setup                       | × |  |  |
|------------------------|--------------------|-------------------------------|---|--|--|
|                        |                    |                               |   |  |  |
| Your <u>n</u> ame:     | John Doe           | Your name, as shown to others |   |  |  |
| Emai <u>l</u> address: | username@wctel.net |                               |   |  |  |
| Password:              | Password           |                               |   |  |  |
|                        | Remember password  |                               |   |  |  |
|                        |                    |                               |   |  |  |
|                        |                    |                               |   |  |  |
|                        |                    |                               |   |  |  |
|                        |                    |                               |   |  |  |
|                        |                    |                               |   |  |  |
|                        |                    |                               |   |  |  |
|                        |                    |                               |   |  |  |
|                        |                    |                               |   |  |  |
|                        |                    |                               |   |  |  |
| Get a new acco         | aunt               | Continue Cancel               |   |  |  |
| Secondaria             | June               | gonande                       | 1 |  |  |
|                        |                    |                               |   |  |  |
|                        | Fig 5              |                               |   |  |  |
|                        |                    | -                             |   |  |  |

#### Step 3:

Click on 'Manual config' as shown in Fig 6-A.

| Your <u>n</u> ame:                                                  | John Doe                                                                                                    | Your name, as shown to other           | rs |
|---------------------------------------------------------------------|----------------------------------------------------------------------------------------------------|----------------------------------------|----|
| Email address:                                                      | username@wctel.net                                                                                                    |                                        |    |
| Password:                                                           | Password                                                                                                    |                                        |    |
|                                                                     | Remember password                                                                                                    |                                        |    |
| Configuration f                                                     | found by trying common server                                                                                                    | r names<br>mail on your computer)      |    |
| Configuration f <ul> <li>IMAP (ren </li> <li>Incoming: I</li> </ul> | ound by trying common serve<br>note folders) O POP3 (keep<br>MAP, imap.wctel.net, STARTTL                                               | r names<br>mail on your computer)<br>S |    |
| Onfiguration f     IMAP (ren     Incoming: I     Outgoing: S        | ound by trying common server<br>note folders) O POP3 (keep<br>MAP, imap.wctel.net, STARTTL                                              | r names<br>mail on your computer)<br>S |    |
| IMAP (ren     Incoming: I     Outgoing: S     Username: U           | iound by trying common serve<br>note folders) O POP3 (keep<br>MAP, imap.wctel.net, STARTTL<br>SMTP, smtp.wctel.net, STARTTL<br>username | r names<br>mail on your computer)<br>S |    |

Fig 6

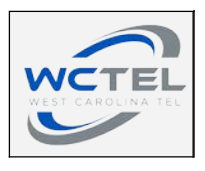

Step 4:

Change SSL for both Incoming and Outgoing servers to 'SSL/TLS', Fig 7-A.

Change 'Username' for both Incoming and Outgoing servers to your full email address, Fig 7-B.

Click 'Done' to complete setup. (You may have to click 'Re-test' if 'Done' is not an option).

| N.                     |              |                       |          |         |     |                  |   |                    |
|------------------------|--------------|-----------------------|----------|---------|-----|------------------|---|--------------------|
| Your name:             | John Doe     | Youri                 | name, as | snown u | oun | ers              |   |                    |
| Email address:         | username     | Øwctel.net            |          |         |     |                  |   |                    |
| Password:              | Password     |                       |          |         |     |                  |   |                    |
|                        | ✓ Remen      | nber password         |          |         |     |                  |   |                    |
| Configuration fo       | ound by tryi | ng common server name | s        |         |     |                  | 4 |                    |
|                        |              | Server hostname       |          | Port    |     | SSL              |   | Authentication     |
| Incoming: IN           | MAP V        | imap.wctel.net        |          | 993     | ~   | SSL/TLS          | ~ | Autodetect         |
| Outgoing: SM           | MTP          | smtp.wctel.net        | Ý        | 465     | ~   | SSL/TLS          | ~ | Autodetect         |
| Username: In           | coming:      | username@wctel.net    |          |         |     | Outgoing:        |   | username@wctel.net |
| <u>G</u> et a new acco | ount Ad      | vanced config         | ſ        | В       |     | Re- <u>t</u> est |   | Done Cancel        |

Fig 7

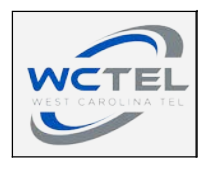

# Mail for Mac Computer

Step 1:

Open 'Mail'

You should be prompted to enter account information, if so please continue to step 2.

If you are not prompted, go to 'Mail'  $\rightarrow$  'Add Account' as shown in Fig 8.

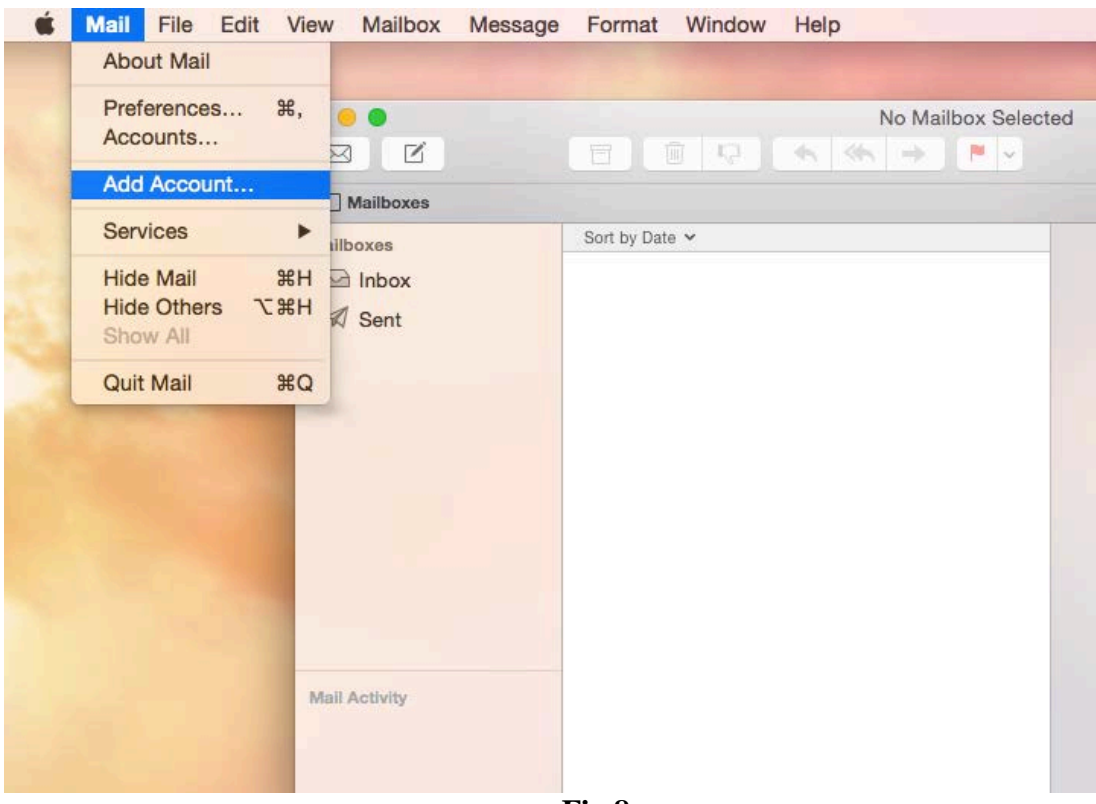

Fig 8

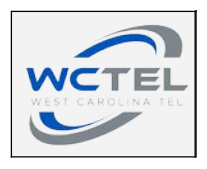

Choose a mail account to add, select 'Add Other Mail Account' as shown in Fig 9. Click 'Continue'

| Choose a mail account to add   |
|--------------------------------|
| o 🦲 iCloud                     |
| <ul> <li>E Exchange</li> </ul> |
| ○ Google <sup>*</sup>          |
| ○ YAHOO!                       |
| ○ Aol.                         |
| Add Other Mail Account         |
| ? Cancel Continue              |
|                                |

Fig 9

Step 3:

Enter your name, email address and password. (Fig 10) Click 'Create'

| Add a Mail Account      |                              |
|-------------------------|------------------------------|
| To get started, provide | e the following information: |
| Full Name:              | John Doe                     |
| Email Address:          | username@wctel.net           |
| Password:               | •••••                        |
|                         |                              |
|                         |                              |
| Cancel                  | Create                       |

Fig 10

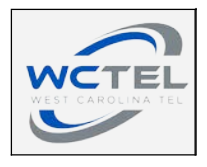

### (Continued)

You will see a message appear as shown in Fig 11. Click 'Next'

| Add a Mail Account      |                              |
|-------------------------|------------------------------|
| To get started, provide | e the following information: |
| Full Name:              | John Doe                     |
| Email Address:          | username@wctel.net           |
| Deserverde              | usemane@wetei.net            |
| Password:               |                              |
| Account must be r       | manually configured          |
|                         |                              |
| Cancel                  | Next                         |
|                         |                              |

Fig 11

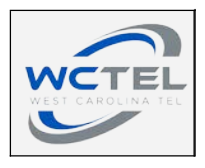

### Step 4:

Enter incoming server as: mail.wctel.net

Enter your full email address beside 'User Name' and enter password. Click

'Next'

Example shown below in Fig 12.

| Incoming Mail Server Int | fo                 |
|--------------------------|--------------------|
| Account Type:            | IMAP POP           |
| Mail Server:             | mail.wctel.net     |
| User Name:               | username@wctel.net |
| Password:                | •••••              |
|                          |                    |
| Cancel                   | Back Next          |

**Fig 12** 

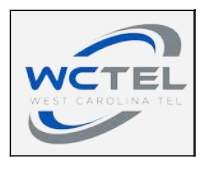

### Step 5:

Enter outgoing server as: smtp.wctel.net

Enter your full email address beside 'User Name' and enter password. Click

'Next'

Example shown below in Fig 13.

| Outgoing Mail Se | rver Info          |
|------------------|--------------------|
| SMTP Server:     | smtp.wctel.net     |
| User Name:       | username@wctel.net |
| Password:        | •••••              |
|                  |                    |
| Cancel           | Back Create        |

Fig 13

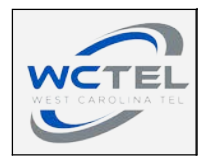

# Mail for iPhone

### Step 1:

Go to 'Settings'  $\rightarrow$  'Mail, Contacts, Calendars'

Click on 'Add Account' as shown in Fig 14.

| ••••• Verizon 🗢 10:51 AM     | * 86% 💷 )  |
|------------------------------|------------|
| Settings Mail, Contacts, Cal | endars     |
|                              |            |
| ACCOUNTS                     |            |
| Add Account                  | >          |
|                              |            |
| Fetch New Data               | Push >     |
|                              |            |
| MAIL                         |            |
| Preview                      | 2 Lines >  |
| Show To/Cc Label             | $\bigcirc$ |
| Swipe Options                | >          |
| Flag Style                   | Color >    |
| Ask Before Deleting          | $\bigcirc$ |
| Load Remote Images           |            |
| Organize By Thread           |            |
|                              |            |
| Always Bcc Myself            | $\bigcirc$ |
| Fig 14                       |            |

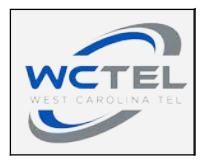

Select 'Other' as shown in Fig 15.

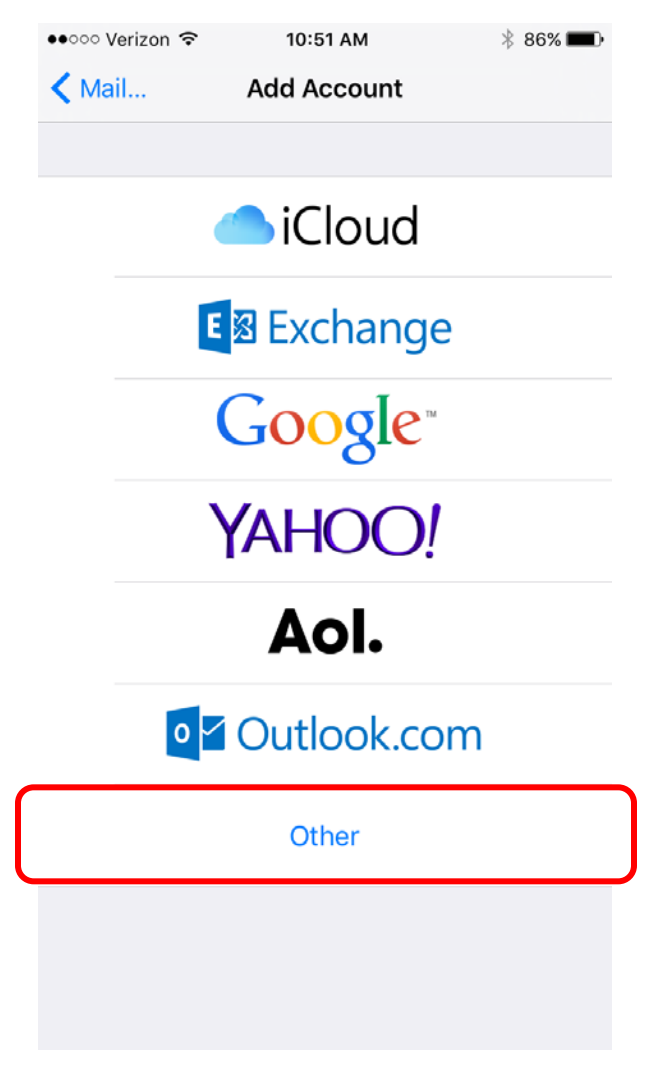

Fig 15

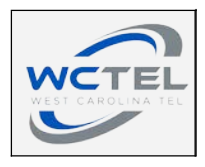

### Step 3:

Select 'Add Mail Account' as shown in Fig 17.

| ••••• Verizon 🗢 10:51 AM | ∦ 86% <b>—</b> • |
|--------------------------|------------------|
| Add Account Other        |                  |
| MAIL                     |                  |
| Add Mail Account         | >                |
| CONTACTS                 |                  |
| Add LDAP Account         | >                |
| Add CardDAV Account      | >                |
| CALENDARS                |                  |
| Add CalDAV Account       | >                |
| Add Subscribed Calendar  | >                |
| SERVERS                  |                  |
| Add OS X Server Account  | >                |
|                          |                  |
|                          |                  |
|                          |                  |

Fig 17

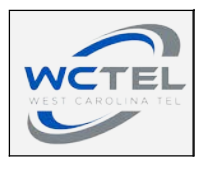

#### Step 4:

Enter your full name, full email address, and password as shown in Fig 18. Note: The 'Description' is how the email address will be listed on your phone. Your 'Name' is how your name will appear in the sender line of an email.

| ●●○○○ Verizon 夺         | 10:52 AM 🖇 86% 💷 ) |        |  |  |
|-------------------------|--------------------|--------|--|--|
| Cancel                  | New Account Next   |        |  |  |
|                         |                    |        |  |  |
| Name                    | John Doe           |        |  |  |
| Email                   | username@wctel.net |        |  |  |
| Password •••••••        |                    |        |  |  |
| Description WCTEL Email |                    |        |  |  |
|                         |                    |        |  |  |
|                         |                    |        |  |  |
|                         |                    |        |  |  |
|                         |                    |        |  |  |
|                         |                    |        |  |  |
| qwertyuiop              |                    |        |  |  |
| as                      | d f g h j          | k I    |  |  |
| φZ                      | x c v b n          | m 🗵    |  |  |
| 123                     | ⊈ space            | return |  |  |

**Fig 18** 

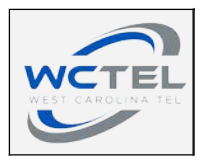

#### Step 5:

Enter incoming and outgoing mail servers as shown in Fig 19.

'User Name' = Full email address

Always enter 'User Name' and 'Password' even where optional. Click 'Next' to complete email setup.

| ●●○○○ Verizon 🗢 | 10:5               | 4 AM       | 🕴 85% 페) |
|-----------------|--------------------|------------|----------|
| Cancel          | New A              | ccount     | Next     |
| ІМАР            |                    | PO         | Р        |
|                 |                    |            |          |
| Name            | John Doe           |            |          |
| Email           | username@wctel.net |            |          |
| Description     | WCTEL Email        |            |          |
| INCOMING MAIL   | SERVER             |            |          |
| Host Name       | mail.wcte          | l.net      |          |
| User Name       | username@wctel.net |            |          |
| Password        | •••••              | •••        |          |
| OUTGOING MAIL   | SERVER             |            |          |
| Host Name       | smtp.wcte          | el.net     |          |
| User Name       | username           | @wctel.net |          |
| Password        | •••••              | •••        |          |

Fig 19

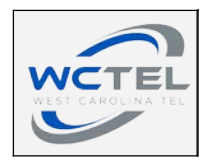

# Mail for Android

### Step 1:

Go to 'Settings'  $\rightarrow$  'Add Account' as shown in Fig 20.

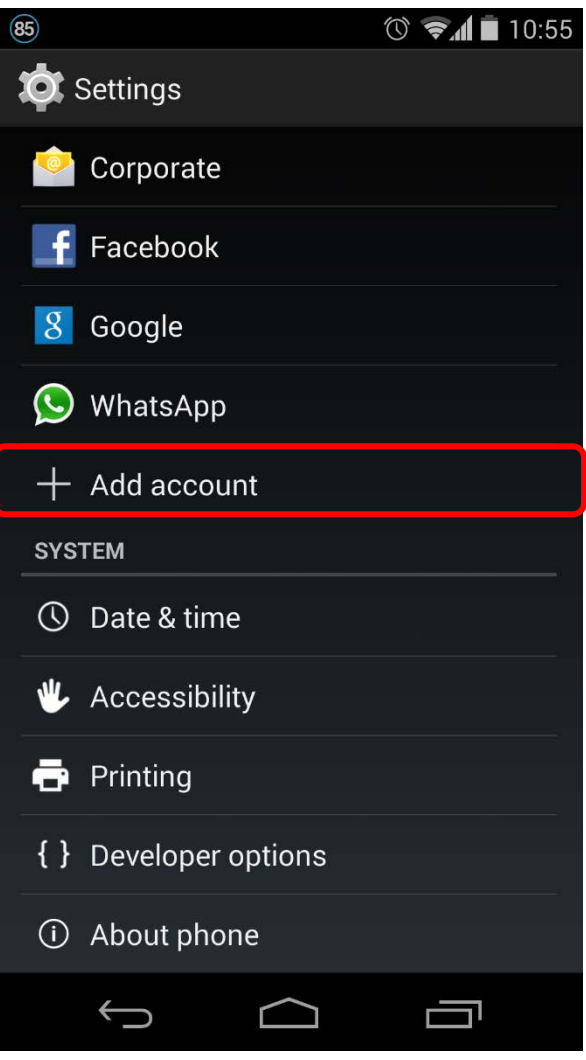

**Fig 20** 

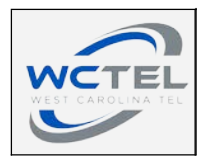

Select 'IMAP' as shown in Fig 21.

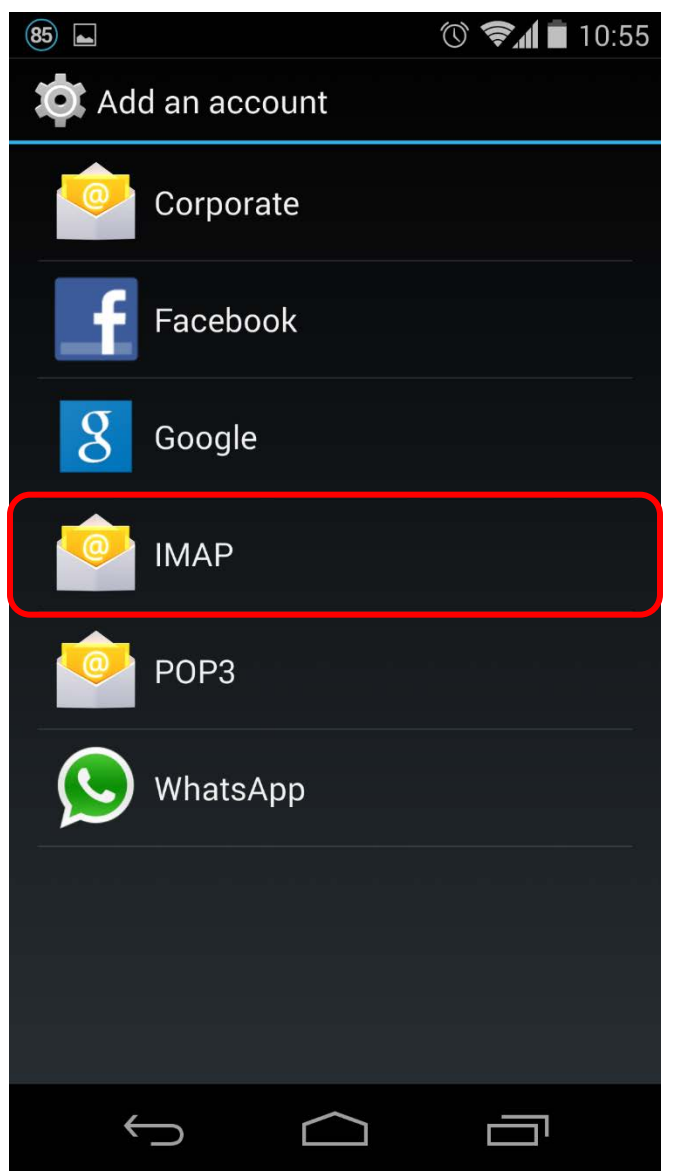

**Fig 21** 

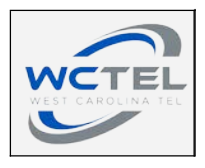

Step 3:

Enter your full email address and password, then select 'Manual Setup'

#### Step 4:

Enter your information as shown in Fig 22. Click 'Next' 'Username' = Full email address 'Server' = wctel.net 'Port' = 993 'Security Type' = SSL/TLS

| 85 🖿                | 🛈 🖘 🖬 10:59 |  |  |  |
|---------------------|-------------|--|--|--|
| Account setup       |             |  |  |  |
| Username            |             |  |  |  |
| test@test.ipserverc | one.com     |  |  |  |
| Password            |             |  |  |  |
| •••••               |             |  |  |  |
| Server              |             |  |  |  |
| sm03.small-dns.co   | m           |  |  |  |
| Port                |             |  |  |  |
| 993                 |             |  |  |  |
| Security type       |             |  |  |  |
| SSL/TLS             |             |  |  |  |
|                     |             |  |  |  |
|                     |             |  |  |  |
|                     |             |  |  |  |
|                     |             |  |  |  |
| Previous            | Next        |  |  |  |
|                     |             |  |  |  |
|                     |             |  |  |  |
| $( ) \qquad ( )$    |             |  |  |  |
| Fig 22              |             |  |  |  |

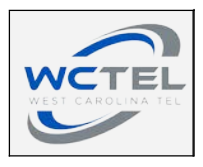

#### Step 5:

Check all boxes as shown in Fig 23. Click 'Next' to complete setup.

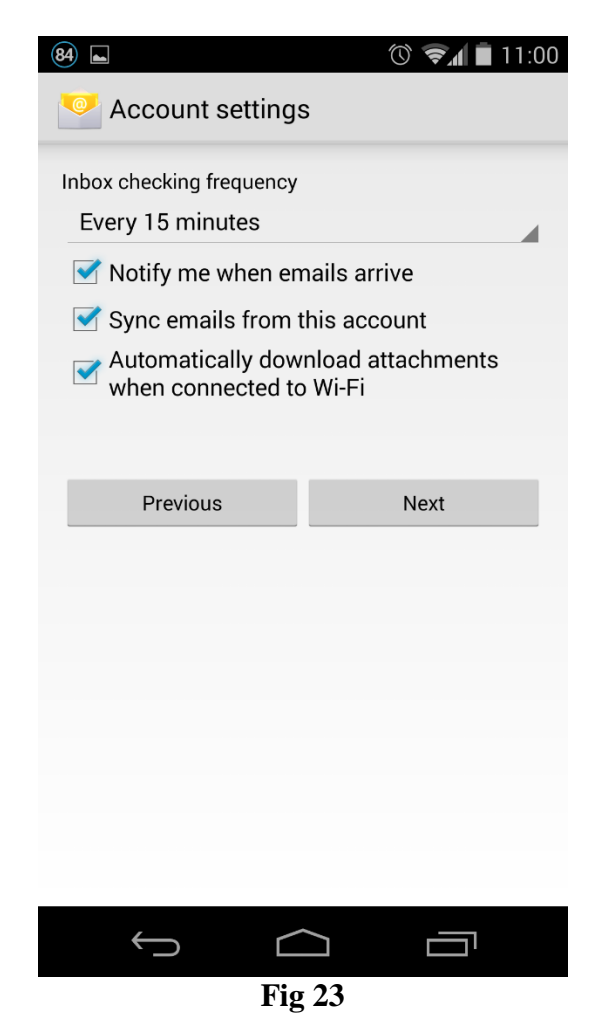

If you have any questions about making these changes, please contact WCTEL's Internet Technical Support at 1-888-446-4638.